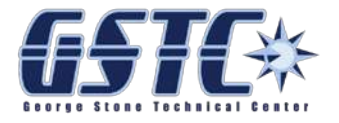

George Stone Technical Center EMT ACADEMY CastleBranch Account

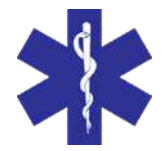

Please read carefully

Go to this website: <u>https://portal.castlebranch.com/GF93</u>

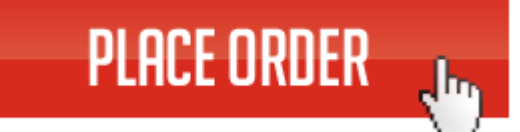

• Click the

button.

Click the "plus"" to expand the menu and Select the "EMT ACADEMY"

| CastleBranch |
|--------------|
|--------------|

| HOME                                      | PACKAGE SELECTION |
|-------------------------------------------|-------------------|
|                                           |                   |
| Please Select EMT Academy                 |                   |
| El GE94ba: Background Check & Eingerprint |                   |
| GF94dt: Drug Test                         |                   |
| GF94im: Compliance Tracke                 | r                 |
| EMT/Fire Academy                          |                   |

- Follow the on-screen instructions to complete ALL THREE
  - o GF94Bbg: Background Check & Fingerprint
  - o GF94dt: Drug Test
  - o GF94im: Compliance Tracker
- You will select a time and location to complete the Background/Fingerprinting and Drug test.
- Compliance Tracker:
  - This is where you will upload the associated Orientation paperwork for verification.